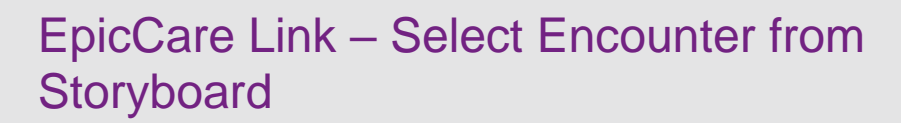

| Application: EpicCare Link         |
|------------------------------------|
| Affected Role: EpicCare Link users |
| Revision Date: 1/3/2022            |
| Epic Version: May 2021             |

This tip sheet includes the steps for EpicCare Link users to view information for a specific encounter.

## Try It Out

- 1. Log into EpicCare Link: https://epic-ecl.trinity-health.org/EpicCareLink/common/epic\_login.asp
- 2. Find and select the patient from the Patient List to open the patients chart.
- 3. Notice the Storyboard displays on the left side of the screen.
- 4. Click Select Encounter from the bottom of the Storyboard.

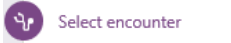

5. Select the Hospital Chart tab.

TogetherCare

Hospital Chart

Note: Additional information will display on the Storyboard at the encounter-specific level.

- 6. Select the encounter for the date of service, as desired.
- 7. Click Change Encounter to change the encounter, as needed.

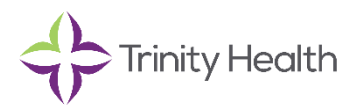